## Faculty guide to submit a sabbatical request form

NOTE: If a department admin is filling this out on behalf of a faculty member, please use an Incognito browser window if possible

- 1. Visit the appropriate form page
  - a. Sabbaticals: https://arsl.at/EmL18apB
  - b. Leaves of Absence: https://arsl.at/qGoVD6kl
- 2. Press "I consent" on the Terms & Conditions page

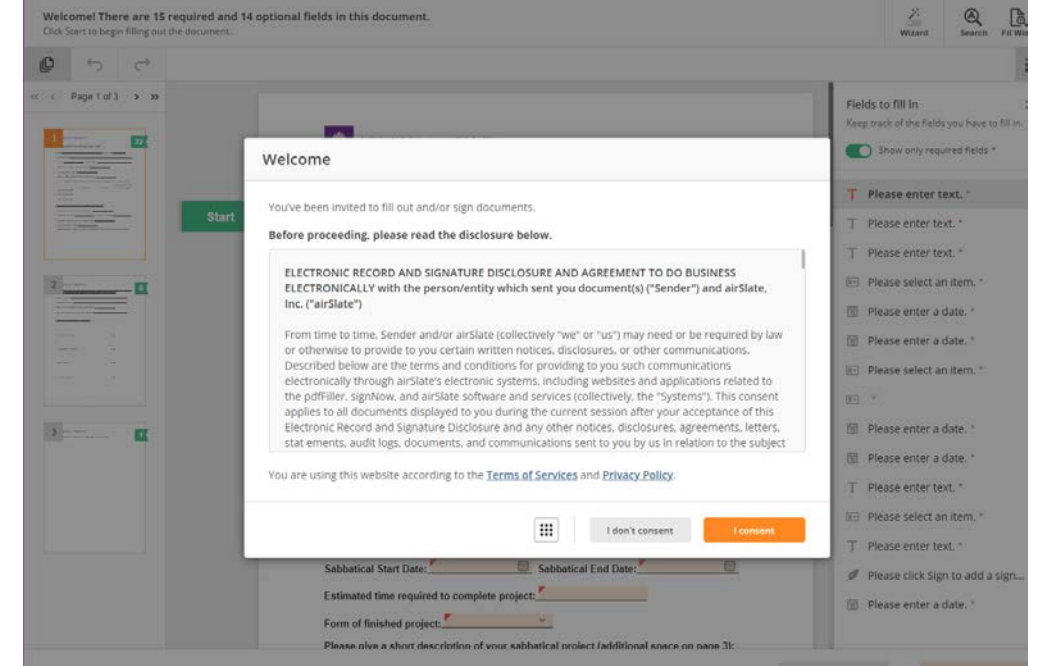

3. Fill out the form. When entering your N Number, please follow this exact format: N######## (capital N with 8 digits immediately following, no space or dashes).

| 0 6              |                                                             |                               |                                                                 |
|------------------|-------------------------------------------------------------|-------------------------------|-----------------------------------------------------------------|
| Page 1 of 3 > >> | Y NEW YORK UNIVERSITY                                       |                               | Fields to fill in See ptrack of the fields you have to fill in. |
| Start            |                                                             | umber: <sup>#(seessess</sup>  | T Please enter text. *<br>T Please enter text. *                |
|                  | Home Address:                                               |                               | T Please enter text.                                            |
|                  | School: Stern School of Business Department:                | ÷                             | Please select an item. *                                        |
|                  | Date of Full Time Appointment at NYU:                       | <u> </u>                      | Please enter a date. *                                          |
|                  | Effective Date of Tenure:                                   |                               | Please enter a date. *                                          |
|                  | Have you been granted a previous sabbatical?                | Please select an item. *      |                                                                 |
|                  | If "YES" please indicate the period and salary schedule (le | eve empty if not applicable): |                                                                 |
|                  | Past Sabbatical #1                                          | Salary Received               | Please enter a date. *                                          |
|                  | Past Sabbatical #2                                          | -                             | Please enter a date. *                                          |
|                  | Past Sabbatical #3                                          | ÷                             | T Please enter text. *                                          |
|                  | WITH REFERENCE TO YOUR CURRENT APPLICATION.                 |                               | Please select an item. *                                        |
|                  | What sabbatical type are you applying for?                  | w                             | T Please enter text. *                                          |
|                  | Sabbatical Start Date: Kabbatical En                        | d Date:                       | Please click Sign to add a sign                                 |
|                  | Estimated time required to complete project:                |                               | Please enter a date. *                                          |
|                  | Form of finished project:                                   |                               |                                                                 |

- 4. Sign and enter today's date, and then press "Continue" button in bottom right corner (this will only become available once all required fields have been filled in).
- 5. Click "Complete"

| You've completed 15 of 15 required and<br>Complete the required fields to submit the docum                                          | 0 of 14 optional fields.         |            |                                                                              |                                       |                                  | Wizard Search I                                                            | Fit Width     |
|----------------------------------------------------------------------------------------------------|----------------------------------|------------|------------------------------------------------------------------------------|---------------------------------------|----------------------------------|----------------------------------------------------------------------------|---------------|
| ₽ ← ~                                                                                                    |                                  |            |                                                                              |                                       |                                  | All changes have been saved                                                | šΞ            |
| << < Page 1 of 3 > >>                                                                                                    | NEW YORK UNIVERSITY              |            |                                                                              |                                       |                                  | Fields to fill in<br>Keep track of the fields you have to f                | ×<br>fill in. |
|                                                                                                    | APPLICATION FOR SABBATICAL LEAVE |            |                                                                              |                                       |                                  |                                                                            |               |
|                                                                                                    | Name: Shirley Lau                |            | N Number                                                                     | N12345678                             |                                  | T Please enter text: *                                                     | ~             |
| Image: Second statistics         School: Stern School of Business         Department:         Technology, Operations and Statistics |                                  |            |                                                                              |                                       |                                  | T Please enter-text: *                                                     | ×,            |
|                                                                                                    |                                  |            |                                                                              |                                       |                                  | Please enter a date: "                                                     | ~             |
|                                                                                                    | Date of Full Time Appoi          |            | <ul> <li>Please enter a date: *</li> <li>Please select an item: *</li> </ul> | ~                                     |                                  |                                                                            |               |
| Edited                                                                                                    | Effective Date of Tenure         |            | E+ *                                                                         | ~                                     |                                  |                                                                            |               |
| Have you been granted a previous sabbatical? Yes                                                                                    |                                  |            |                                                                              |                                       |                                  | <ul> <li>Please enter a date: *</li> <li>Please enter a date: *</li> </ul> | ž             |
|                                                                                                    | If "YES" please indicate         |            | T Please enter text: *                                                       | ~                                     |                                  |                                                                            |               |
|                                                                                                    |                                  | Start Date | End Date                                                                     | Percentage of Base<br>Salary Received |                                  | Please select an item: *                                                   | ~             |
|                                                                                                    | Past Sabbatical #1               | i          |                                                                              | · · ·                                 |                                  | T Please enter-text: *                                                     | ~             |
|                                                                                                    | Past Sabbatical #2               |            | Ē                                                                            | ~                                     | O Documento                      | Please click Sign to add a ent completed ×                                 |               |
|                                                                                                    | Past Sabbatical #3               | <b></b>    | Ē                                                                            | ~                                     | The required<br>filled in with v | fields for this document have been<br>valid data.                          |               |
| Sabbatical Request Proce > Sabbatica                                                                                                | ll Request Form - Document       |            |                                                                              |                                       | Save as                          | s draft Continue                                                           |               |

Note: You will see a screen to download your request. You do not need to create an Airslate account in order to do so.